## 秦皇岛不见面开标大厅访问设置

1、打开电脑中的 Internet Explorer 浏览器,并访问开标大厅 地址: <u>http://121.22.127.46:8082/BidOpening</u>

2、通过浏览器的菜单栏打开"工具"--"Internet 选项":

| <ul> <li>文件(F) 编辑(E) 查看(V) 收藏夹(A)</li> <li>☆ 図天融信运维安全审计系统 ② 秦皇</li> <li>◆ 秦皇</li> <li>◆ 秦皇</li> <li>◆ ▲</li> <li>◆ ▲</li> <li>◆</li></ul> | 工具(1)       帮助(H)         删除浏览历史记录(D)         InPrivate 浏览(I)         启用跟踪保护(K)         ActiveX 筛选(X)         修复连接问题(C)         重新打开上次浏览页面(S)         将站点添加到"应用"视图(A) | Ctrl+Shift+Del<br>Ctrl+Shift+P |
|----------------------------------------------------------------------------------------------------|----------------------------------------------------------------------------------------------------|--------------------------------|
|                                                                                                    | 查看下载(N)<br>弹出窗口阻止程序(P)<br>Windows Defender SmartScreen 筛选器(T)<br>管理媒体许可证(M)<br>管理加载项(A)                                                                               | Ctrl+J<br>><br>>               |
|                                                                                                    | 兼容性视图设置(B)                                                                                                    |                                |
|                                                                                                    | 订阅此源(F)<br>源发现(E)                                                                                                    | >                              |
|                                                                                                    | 性能仪表板<br>F12 开发人员工具(L)                                                                                                    | Ctrl+Shift+U                   |
|                                                                                                    | 启动迅雷影音                                                                                                    |                                |
| Contract of the                                                                                                    | ♥报告网站问题(R)<br>Internet 选项(O)                                                                                                    |                                |

3、打开"安全"--"受信任站点",并添加系统地址:

http://121.22.127.46/

| Internet 选项                                   | ? ×            |
|-----------------------------------------------|----------------|
| 常规 安全 隐私 内容 连接 程序 高级                          |                |
|                                               |                |
| 选择一个区域以查看或更少安全设置。                             |                |
| Internet     小地       Intranet                |                |
| 受信任的站点                                        | 站点( <u>S</u> ) |
| 这区域与今次确定不会增重你的计算机成立件的网                        |                |
| 可以添加和删除该区域的网站。该区域中的所有网站<br>全设置。 将该网站添加到区域(D): | 都使用区域的安        |
| http://10.233.16.163                          | 添加(A)          |
| 网站(W):                                        |                |
| http://*.caimibao.net                         | 删除(R)          |
| http://*.hbidding.com                         |                |
| http://*.hdsggzyjyw.com                       |                |
| http://*.hdsggzyjyw.com                       |                |
| □ 对该区域中的所有站点要求服务器验证(https:)(S)                |                |
|                                               | 关闭(C)          |

- 4、添加受信任站点完成后,点击"关闭"按钮退出。
- 5、开启 active 控件

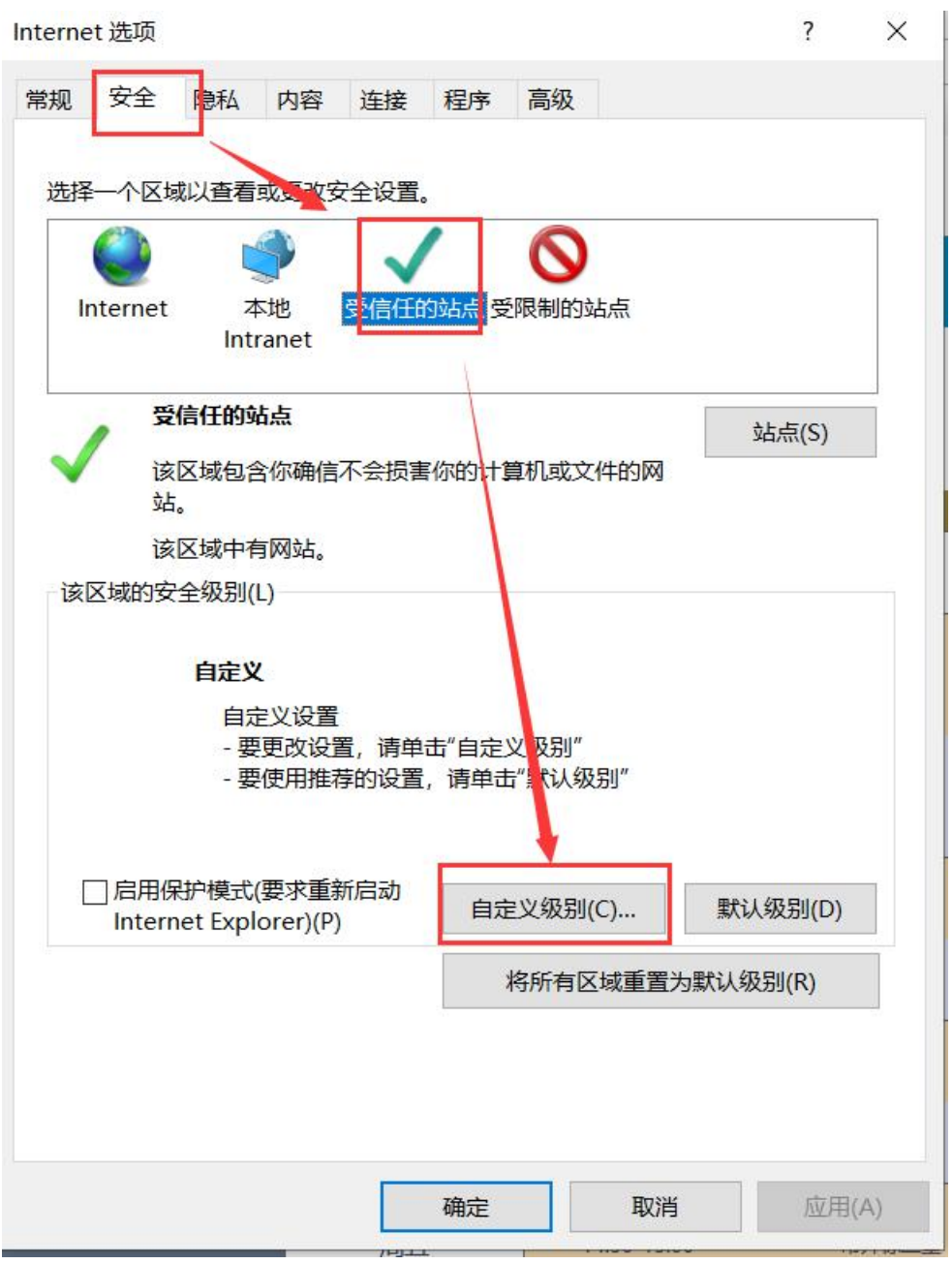

打开"自定义级别"

安全设置 - 受信任的站点区域

| TITUTITI         |                                                                                                    |                                                                                                    |                                                                                                    | ^                                                                                                    |
|------------------|----------------------------------------------------------------------------------------------------|----------------------------------------------------------------------------------------------------|----------------------------------------------------------------------------------------------------|----------------------------------------------------------------------------------------------------|
| eX 控件自动提示        | 元                                                                                                    |                                                                                                    |                                                                                                    |                                                                                                    |
| 用                |                                                                                                    |                                                                                                    |                                                                                                    |                                                                                                    |
| 用                |                                                                                                    |                                                                                                    |                                                                                                    |                                                                                                    |
| 己为可安全执行服         | 脚本的 Activ                                                                                                    | eX 控件执行脚                                                                                                    | 本*                                                                                                    |                                                                                                    |
| 用                |                                                                                                    |                                                                                                    |                                                                                                    |                                                                                                    |
| 用                |                                                                                                    |                                                                                                    |                                                                                                    |                                                                                                    |
| 示                |                                                                                                    |                                                                                                    |                                                                                                    |                                                                                                    |
| 示记为可安全执行         | 亏脚本的 Act                                                                                                    | iveX 控件初始                                                                                                    | 化并执行脚                                                                                                    | 本                                                                                                    |
| 用                |                                                                                                    |                                                                                                    |                                                                                                    |                                                                                                    |
| 用                |                                                                                                    |                                                                                                    |                                                                                                    |                                                                                                    |
| 示                |                                                                                                    |                                                                                                    |                                                                                                    |                                                                                                    |
| 訓文件和脚本行於         | 为                                                                                                    |                                                                                                    |                                                                                                    |                                                                                                    |
| 理员认可             |                                                                                                    |                                                                                                    |                                                                                                    |                                                                                                    |
| 用                |                                                                                                    |                                                                                                    |                                                                                                    |                                                                                                    |
| 用                |                                                                                                    |                                                                                                    |                                                                                                    |                                                                                                    |
| <b>并经过批准的域</b> 和 | 在未经提示的                                                                                                    | 情况下使用 Ad                                                                                                    | tiveX                                                                                                    |                                                                                                    |
| 用                |                                                                                                    |                                                                                                    |                                                                                                    |                                                                                                    |
| ⊞                |                                                                                                    |                                                                                                    |                                                                                                    | ~                                                                                                    |
| 你的计算机后生          | 效                                                                                                    |                                                                                                    |                                                                                                    |                                                                                                    |
| -12              |                                                                                                    |                                                                                                    |                                                                                                    |                                                                                                    |
| <u></u>          |                                                                                                    |                                                                                                    |                                                                                                    |                                                                                                    |
|                  |                                                                                                    |                                                                                                    | J                                                                                                    |                                                                                                    |
| 中(默认值)           |                                                                                                    |                                                                                                    | *                                                                                                    | 重舌(E)                                                                                                    |
|                  | 用<br>用<br>己为可安全执行<br>用<br>用<br>示<br>示记为可安全执行<br>用<br>用<br>示<br>创文件和脚本行<br>理<br>用<br>知<br>午经过批准的域征<br>用<br>田<br>午经过批准的域征<br>用<br>田<br>(你的计算机后生 | 用<br>用<br>己为可安全执行脚本的 Active<br>用<br>用<br>示<br>示<br>記为可安全执行脚本的 Act<br>用<br>用<br>示<br>創文件和脚本行为<br>理员认可<br>用<br>用<br>午经过批准的域在未经提示的<br>用<br>田<br>(你的计算机后生效 | 用<br>用<br>己为可安全执行脚本的 ActiveX 控件执行脚<br>用<br>示<br>示<br>记为可安全执行脚本的 ActiveX 控件初始<br>用<br>用<br>示<br>創文件和脚本行为<br>理员认可<br>用<br>年经过批准的域在未经提示的情况下使用 Active<br>用<br>始的计算机后生效 | 用<br>用<br>己为可安全执行脚本的 ActiveX 控件执行脚本*<br>用<br>用<br>示<br>記为可安全执行脚本的 ActiveX 控件初始化并执行脚<br>用<br>用<br>示<br>制文件和脚本行为<br>理员认可<br>用<br>件经过批准的域在未经提示的情况下使用 ActiveX<br>用<br>田 |

X

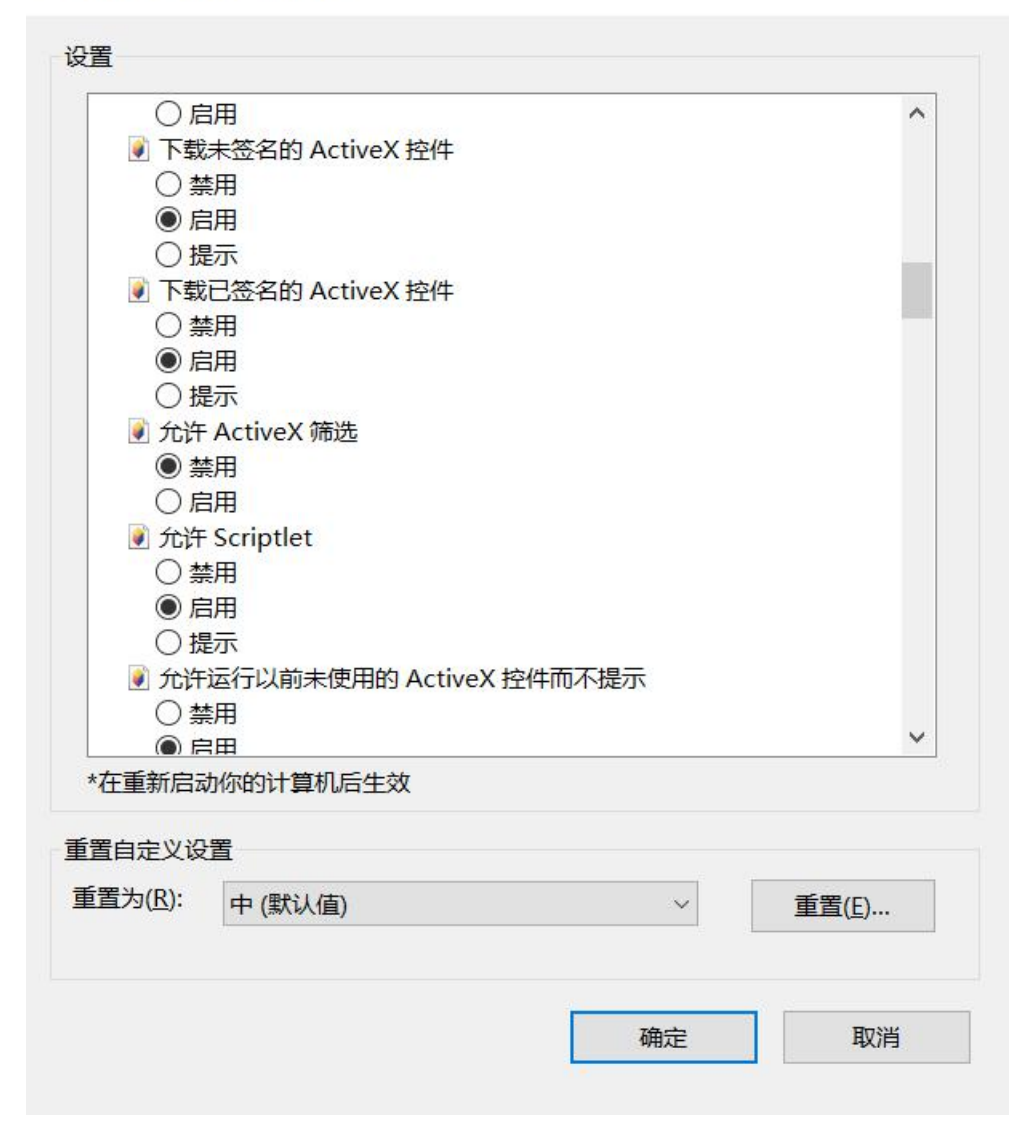

安全设置 - 受信任的站点区域

| 💽 允许 Scriptlet              | ^ |
|-----------------------------|---|
| ○禁用                         |   |
| ● 启用                        |   |
| ○提示                         |   |
| 🔰 允许运行以前未使用的 ActiveX 控件而不提示 |   |
| ○禁用                         |   |
| ● 启用                        |   |
| 👔 运行 ActiveX 控件和插件          |   |
| ○ 管理员认可                     |   |
| ○禁用                         |   |
| ● 启用                        |   |
| ○提示                         |   |
| 💽 在 ActiveX 控件上运行反恶意软件      |   |
| ○禁用                         |   |
| ● 启用                        |   |
| 🕑 在没有使用外部媒体播放机的网页上显示视频和动画   |   |
| ○禁用                         |   |
| ◉ 启用                        |   |
| 脚本                          | ~ |

按图选择需要开启的控件。

6、安装新点驱动(河北省全流程版),保障电子投标文件解密 驱动下载地址:

https://download.bqpoint.com/download/downloaddetail.html?S
ourceFrom=Ztb&ZtbSoftXiaQuCode=2502&ZtbSoftType=DR

驱动安装注意事项:

(1) 安装之前关闭所有浏览器,临时退出360、火绒等防护软件;

(2) 不能在电脑插着 CA 锁的情况下安装驱动。